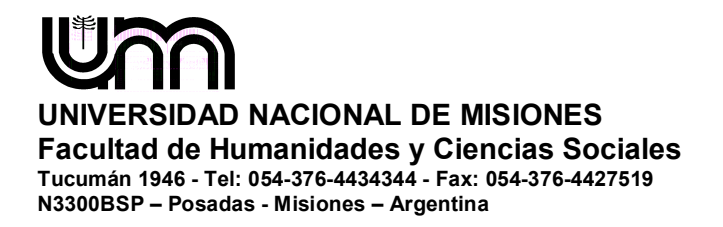

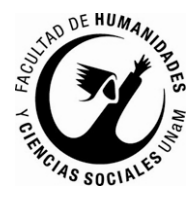

# Inscripción Online 2017

### Contenido

| Inscripción Online 2017        | 1 |
|--------------------------------|---|
| Inicio                         | 2 |
| Alta de Usuario                | 2 |
| Inscripción Online             | 4 |
| Solicitud de Turno             | 6 |
| Impresión del Comprobante      |   |
| Pantallas de Datos a Completar |   |

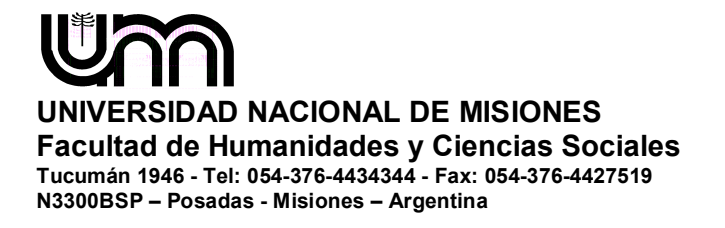

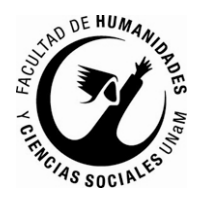

### Inicio

La Inscripción Online 2017 en la Facultad de Humanidades y Ciencias Sociales de la UNaM, se implementará a través del módulo vía Internet, donde la selección de carreras y la carga de los datos de la persona que desea ingresar es realizado por el mismo interesado, desde cualquier lugar y dispositivo capaz de ingresar al sitio http://inscripcion2017.fhycs.unam.edu.ar

| h  | ngresá tus datos                           | Inscripción a Carreras de la Facultad de                                                                                                    |
|----|--------------------------------------------|----------------------------------------------------------------------------------------------------|
| E- | mail                                       | Humanidades y Ciencias Sociales Año                                                                                                    |
| CI | ave                                        | Académico 2017                                                                                                    |
|    | Ingresar                                   | Si elegiste cursar una carrera en nuestra Facultad, el trámite de inscripción tiene dos etapas.<br>etapas.<br>La neiner etapa:                                                                                                    |
| اخ | Usuario nuevo en el sistema?<br>Registrate | Inscripción es Online: Se realiza desde el 14/11/2016 al 22/12/2016 y desde el 06/02/2017 al 24/02/2017, debes acceder al link http://inscripcion2017.fhycs.unam.edu.ar<br>Antes de comenzar la primer etapa debes tener una dirección de correo electrónico válida, que funcione correctamente y debes registrar todos los datos que se te requieren.<br>Si ya te inscribiste, podés ingresar para completar tus datos escribiendo el e-mail y la clave |
| 5  | Olvidaste tu clave de acceso?              | que ingresaste en el proceso de inscripción                                                                                                    |
|    | Recuperar clave                            | Te recomendamos leer esta Guía para la utilización de la Inscripción Online 2017                                                                                                    |
|    | _                                          | TU INSCRIPCIÓN NO ESTÁ COMPLETA hasta que presentes en Alumnado de la<br>Facultad en el día y horario que elegiste, toda la documentación que figura en el<br>certificado de inscripción online obtenido por este sistema, junto a dicho certificado<br>impreso y firmado por vos.                                                                                                    |
|    |                                            | <u>Segunda Etapa:</u><br>Presentación de Documentación (Matriculación Definitiva): Desde el 13/02/2017 al<br>28/02/2017.                                                                                                    |

# Alta de Usuario

La primer vez que se accede es necesario crear un usuario, sin importar si ya se es alumno o no de la Facultad, para ello es necesario contar con una dirección de correo electrónico válida y que funcione correctamente, ya que esta cuenta se utilizará para confirmar la cuenta y será utilizada en el caso de que el usuario olvide su contraseña.

Para registrar un nuevo usuario debes clickear el link con forma de botón "Registrate" y acceder de esta manera a la página de carga de datos del usuario.

Todos los datos de esta pantalla son obligatorios y los mismos deben ser cargados correctamente, puesto que luego no se podrán modificar y como se mencionó antes el

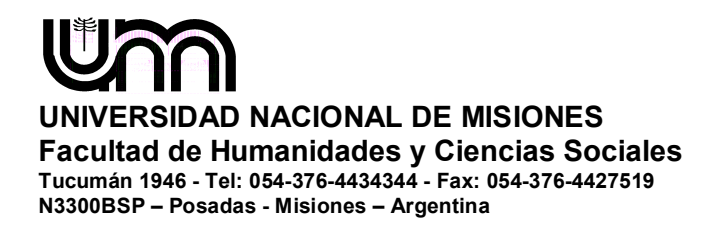

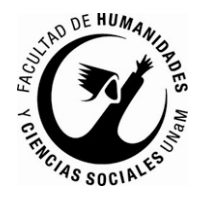

email ingresado debe ser válido, ya que luego de generar el usuario recibirá un correo con un link que le permitirá validar su cuenta y continuar el proceso, **el alta no estará completa hasta que la casilla de e-mail haya sido validada.** 

| Tu Inscripción Online no                                                        | Datos del usuario     |                               |
|---------------------------------------------------------------------------------|-----------------------|-------------------------------|
| estara completa nasta que<br>presentes toda la<br>documentación y el formulario | E-mail (*)            |                               |
| obtenido por este sistema,<br>firmado por vos en Sección                        |                       |                               |
| Alumnos de la Facultad.                                                         | Clave (*)             | Reingresá la clave (*)        |
| Antes de comenzar el proceso                                                    |                       |                               |
| de Inscripción Online debés<br>tener una dirección de correo                    |                       |                               |
| electrónico válida y que<br>funcione correctamente                              | Datos personales      |                               |
| Completá los campos de este                                                     | Apellido (*)          | Nombres (*)                   |
| LUEGO NO PODRÁS                                                                 |                       |                               |
| MODIFICARLOS.                                                                   | Nacionalidad (*)      | País emisor del documento (*) |
| Una vez completado podrás<br>ingresar al sistema, con el                        | Seleccioná            | -                             |
| usuario y clave que ingresás                                                    | Tipo de Documento (*) | Número de documento (*)       |
| anora.                                                                          | Seleccioná            | <b>v</b>                      |
|                                                                                 |                       |                               |

Una vez activada la cuenta (tras clickear el link enviado), el usuario será redirigido a la operación de inicio, y ya estará en condiciones de efectuar su inscripción online.

#### Olvido de Contraseña

Si el usuario necesita recuperar su clave, puede acceder a la funcionalidad provista por el sistema mediante el link "¿Olvidaste tu clave?".

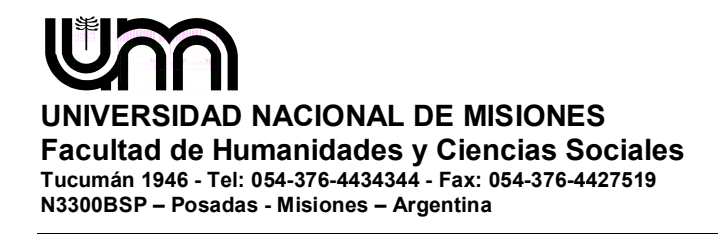

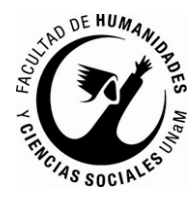

#### Recuperar clave

Ingresá tu cuenta de correo y recibirás un mail con instrucciones para reestablecer tu clave E-mail

Aparecerá la pantalla donde se puede ingresar el correo y el "captcha" (números y/o letras de la imagen), para luego presionar el botón "continuar". Luego de esta acción, recibirá un correo a la casilla de e-mail especificada, con un link que habilita el mecanismo de recuperación de la clave.

# **Recuperar clave**

Ingresá tu nueva clave y podrás ingresar al sistema.

| Nueva clave  |         |  |  |
|--------------|---------|--|--|
|              |         |  |  |
| Repetir nuev | a clave |  |  |
|              |         |  |  |
| Acceder      |         |  |  |

Al completar el proceso de restauración, se loguea automáticamente al usuario y se lo redirige a la operación de inscripción online.

#### **Inscripción Online**

| SIU Guaraní<br>Sistema de Gestión Académica                        |                                                               |
|--------------------------------------------------------------------|---------------------------------------------------------------|
| Inscripción Onli                                                   | e                                                             |
| Como primer paso, elegí la<br>carrera a la que querés inscribirte. | Todavia no te inscribiste a ninguna carrera<br>Elegir Carrera |

En esta pantalla se podrá elegir la o las carreras a las que se desea inscribir, para ello se debe clickear en el botón "Elegir Carrera", lo que abrirá el cuadro de dialogo de selección de carreras

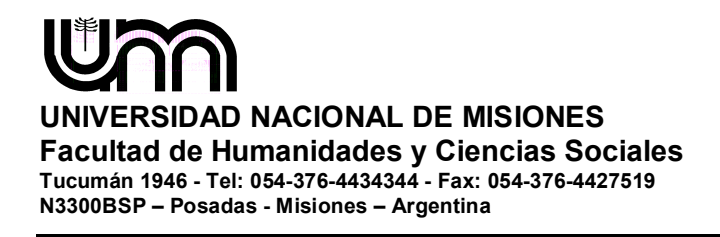

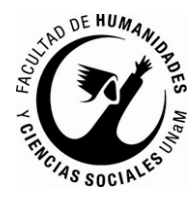

| Unidad Académ   | ica (*)            |               |   |
|-----------------|--------------------|---------------|---|
| Facultad de Hur | nanidades y Cienci | as Sociales 🛛 | • |
| Carrera (*)     |                    |               |   |
| BIBLIOTECOLO    | GIA                |               | • |
| Sede (*)        |                    |               |   |
| Sede Unica      |                    |               | • |
|                 |                    |               |   |

Una vez elegida al menos una carrera, aparecerá un menú a la izquierda para cargar una serie de datos censales.

Los campos marcados con (\*) son obligatorios. No es necesario cargar todos los campos obligatorios en una sola sesión, pero sí será requerido y controlado al momento de imprimir el comprobante.

| 510 Guaraní<br>Sistema de Gestión Académica                                                                                                    | د میده از ۲۰ @hotmail.com<br>Versión 2.5    |                 |                 |            |            |
|----------------------------------------------------------------------------------------------------|---------------------------------------------|-----------------|-----------------|------------|------------|
| Inscripción Online                                                                                                    |                                             |                 |                 |            | b Imprimir |
| Carrera                                                                                                    | Carreras elegidas                           |                 |                 |            |            |
| Datos principales<br>Datos personales                                                                                                    | Unidad Académica                            | Carrera         | Tipo de carrera | Sede       |            |
| Financiamiento de estudios<br>Situación laboral<br>Situación familiar<br>Estudios<br>Tecnología<br>Deportes<br>Idiomas<br>Discapacidad<br>Presentación de documentación<br>Completá los campos de este<br>formulario. Una vez completado<br>podés imprimirlo y presentarte en<br>la sede, o podés guardarlo e<br>imprimirlo posteriormente. | Facultad de Humanidades y Ciencias Sociales | BIBLIOTECOLOGIA | Grado           | Sede Unica | Elminar    |
| Los campos marcados con (*)<br>son obligatorios.<br>No necesitás cargar todos los<br>campos obligatorios en una<br>sola sesión.                                                                                                    |                                             |                 |                 |            |            |

La operación está provista de un mecanismo de control de cambios y autoguardado, que se ejecuta al intentar cambiar de solapa (en el menú de la izquierda). Si se han detectado cambios y no se presionó el botón guardar, los mismos son guardados automáticamente, salvo en la carga de múltiples registros de la solapa Discapacidad.

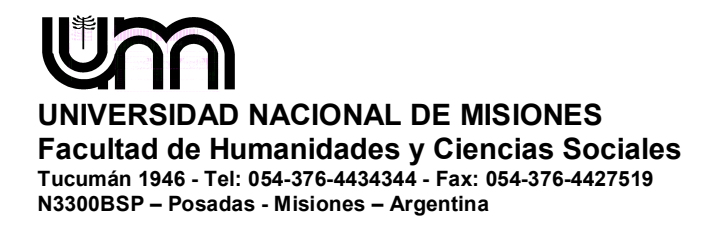

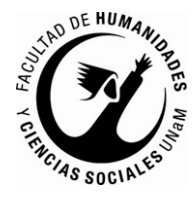

Botón para colapsar /

En cada pantalla, los datos están organizados en grupos. Cada uno de esos grupos puede ser colapsado y descolapsado a gusto, para mantener una visión ordenada del formulario.

| Grupo Colapsado.      | Datos de nacimiento             | descolapsar      |
|-----------------------|---------------------------------|------------------|
| ſ                     | Pasaporte                       | 4 <sub>8</sub> . |
| Grupo<br>Descolapsado | País emisor Número de Pasaporte |                  |

# Solicitud de Turno

| Carrera                    | Presentación o                | de documentación                                                                             |
|----------------------------|-------------------------------|----------------------------------------------------------------------------------------------|
| Datos principales          |                               |                                                                                              |
| Datos personales           | Seleccioná el día para conc   | urrir a presentar la documentación requerida haciendo click sobre el mismo. Luego seleccion: |
| Financiamiento de estudios | una franja horaria disponible | y hacé click en "SOLICITAR TURNO".                                                           |
| Situación laboral          |                               |                                                                                              |
| Situación familiar         | Turno                         |                                                                                              |
| Estudios                   | Fecha (*)                     | Franjas horarias disponibles (*)                                                             |
| Tecnología                 |                               |                                                                                              |
| Deportes                   |                               |                                                                                              |
| Idiomas                    |                               |                                                                                              |
| Discanacidad               |                               |                                                                                              |

Para poder seleccionar un turno en primer lugar se debe indicar una fecha, para ello presionando en el cuadro "Fecha" aparecerá un calendario con los días disponibles habilitados para su selección.

|    | Feb |    | • 20 | 016 | -  | •  |
|----|-----|----|------|-----|----|----|
| Do | Lu  | Ma | Mi   | Ju  | ٧i | Sá |
|    | 1   | 2  | 3    | 4   | 5  | 6  |
| 7  | 8   | 9  | 10   | 11  | 12 | 13 |
| 14 | 15  | 16 | 17   | 18  | 19 | 20 |
| 21 | 22  | 23 | 24   | 25  | 26 | 27 |
| 28 | 29  |    |      |     |    |    |

Una vez seleccionada la fecha, se debe seleccionar la franja horaria, de las disponibles en el combo "Franjas horarias disponibles"

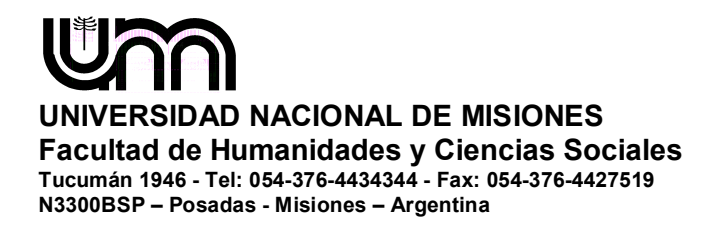

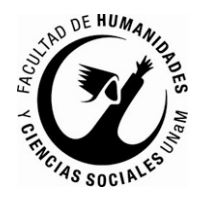

| Franjas horarias disponible | s (*) |
|-----------------------------|-------|
| Seleccioná 🔻                |       |
| Seleccioná                  |       |
| De 09:00 a 10:00            |       |
| De 10:00 a 11:00            |       |
| De 11:00 a 12:00            |       |
| De 12:00 a 13:00            |       |
| De 16:00 a 17:00            |       |
| De 17:00 a 18:00            |       |
| De 18:00 a 19:00            |       |
| De 19:00 a 20:00            |       |

Completado estos dos pasos se puede presionar el botón "Solicitar turno", obteniendo así el turno en el que se debe asistir a completar el proceso de Inscripción Online:

# Presentación de documentación

Tenés asignado el siguiente turno para presentar la documentación requerida:

 Fecha:
 15/2/2016

 Hora:
 09:00

 Ventanilla:
 1

Modificar turno

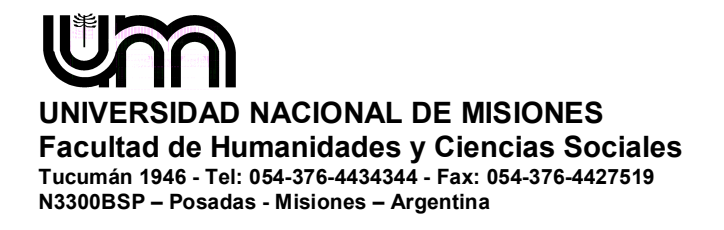

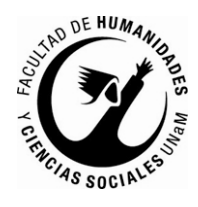

### Impresión del Comprobante

El paso final para completar la Inscripción Online consiste en la impresión de un comprobante, para ser entregado en la oficina de alumnado en la Facultad de Humanidades y Ciencias Sociales, en el día y horario seleccionado.

El mismo se obtiene presionando el botón "Imprimir", que se encuentra en el extremo superior derecho de la operación.

Previamente a la generación del comprobante, se realiza un control para asegurar que todos los campos configurados como obligatorios hayan sido cargados. En caso de detectarse omisiones, se habilitará en la misma operación una ayuda contextual, que consiste en:

Un mensaje de notificación ("Para imprimir es necesario que completes todos los campos obligatorios") y la posibilidad de desactivar esa ayuda contextual ("Ocultar") en el extremo superior de la operación.

Resaltado en color rojo de las solapas del menú que presentan campos obligatorios incompletos. Si la pestaña activa es una de ellas, el color rojo es más intenso.

Resaltado en rojo de los campos no completados, con la leyenda "Es necesario completar este campo para imprimir".

| Inscripción Onli                 | ne                                                                                        | 🖨 Imprimir                          |
|----------------------------------|-------------------------------------------------------------------------------------------|-------------------------------------|
| Para imprimir es necesario que o | ompletes todos los campos obligatorios y que selecciones un turno para conce<br>(Ocultar) | urrir a presentar la documentación. |
| Carrera                          | Situación laboral                                                                         | Guardar                             |
| Datos principales                |                                                                                           |                                     |
| Datos personales                 | Situación laboral                                                                         | 4 <sub>6</sub>                      |
| Financiamiento de estudios       |                                                                                           |                                     |
| Situación laboral                | Condición de actividad durante la semana pasada (*)                                       |                                     |
| Situación familiar               | Seleccioná                                                                                | -                                   |
| Estudios                         | Es necesario completar este campo para imprimir                                           |                                     |
| Tecnología                       | Lo neoceano completar colo campo para imprimi                                             |                                     |
| Deportes                         |                                                                                           |                                     |
| Idiomas                          |                                                                                           | Guardar                             |
| Discapacidad                     |                                                                                           |                                     |
| Presentación de documentación    |                                                                                           |                                     |

Completados todos los campos, se obtendrá el comprobante en formato PDF.

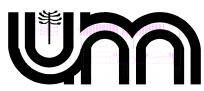

# UNIVERSIDAD NACIONAL DE MISIONES

Facultad de Humanidades y Ciencias Sociales Tucumán 1946 - Tel: 054-376-4434344 - Fax: 054-376-4427519 N3300BSP – Posadas - Misiones – Argentina

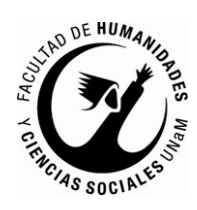

| a seath we implement as o a ver                                                    | ि ए                                   |                                     |                 | -               |
|------------------------------------------------------------------------------------|---------------------------------------|-------------------------------------|-----------------|-----------------|
| Fecha de ultima modificación: 4/1                                                  | 1/2015                                |                                     |                 |                 |
| Apellido: 310000077<br>Nombres: 3109.011830003.1                                   |                                       | -8                                  |                 |                 |
| Nro. de Libreta Universitaria:<br>(a completar por la Die. de Alumene y Genduados) |                                       | 4 • PP                              |                 |                 |
| na Elektra konzer herter ander                                                     |                                       |                                     |                 | Eocha y borariy |
| Se deberd presentar la documentar                                                  | ian solicitada en el siguiente tueno: |                                     |                 | en el que dehe  |
| P                                                                                  |                                       |                                     |                 |                 |
| Hora: 09:00                                                                        |                                       |                                     |                 | para completa   |
| Ventanilla: 1                                                                      |                                       |                                     |                 | el trámite de   |
| CARRERA(S) A INSCRIBIRS                                                            | E:                                    |                                     |                 | preinscripción  |
| Tinidad Academica                                                                  | Correra                               | Sada                                | Medalidad       |                 |
| Facultad de Humanidades y Ciencias                                                 | BIBLIOTECOLOGIA                       | Sede Unica                          | Presencial      |                 |
| Sociales<br>Facultad de Humanidades y Ciencias                                     | GUIA DE TURISMO                       | Sede Unica                          | Presencial      |                 |
| Sociales                                                                           |                                       | Call Their                          | Description     |                 |
| Sociales                                                                           | ECONOMICAS                            | Sede Utilica                        | Presencial      |                 |
| Datas aria in dat                                                                  |                                       |                                     |                 | —               |
| Datos principales<br>Datos personales                                              |                                       |                                     |                 |                 |
| Pais embar del Arzentina                                                           | Tiro de Documento                     | Documento Nacion                    | al de Identidad |                 |
| documento                                                                          | Nectoralidad                          | Longiture .                         |                 |                 |
| Ginero Fenerino                                                                    | Número de CUIL                        | A General                           |                 |                 |
| E-mail : vriftbri                                                                  | na Nimero de celular                  | $(a,b_{1}^{*},b_{2}^{*},b_{1}^{*})$ |                 |                 |
| Datos de nacimiento                                                                |                                       |                                     |                 |                 |
| Fecha 4'1/1976                                                                     | Localidad                             | POBADAS, MISIO<br>AROENTINA         | NES,            |                 |
| Pasaporte                                                                          |                                       |                                     |                 | e               |
| Pais emisor -                                                                      | Número de Pasaporte                   | 976                                 |                 | ~               |
| Vise                                                                               |                                       |                                     |                 |                 |
| 224925-750000                                                                      | Fecha de otorganiento                 | 244                                 |                 | 8               |
| Tipo de visa —                                                                     |                                       |                                     |                 |                 |
| Tipo de visa —<br>Vencimiento —                                                    |                                       |                                     |                 |                 |

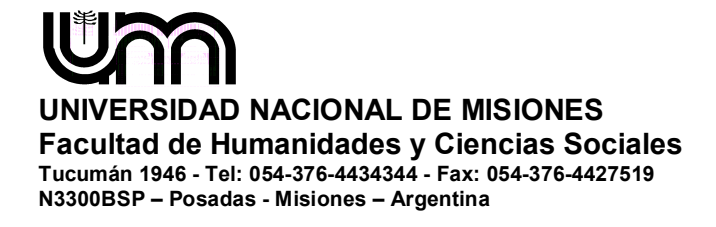

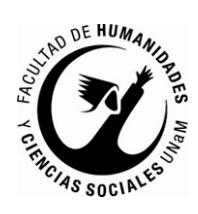

| <ol> <li>Se consideranti</li> <li>La presente de<br/>Sociandario (O<br/>Nacimiento y E</li> <li>El trámite de Li</li> </ol> | o carateir de DECLARACION JURADA, la cual debera ser completada penenaimente por el lirmante.<br>PALTA GRAVE, el falseareineto de fatos de la presente declanación jurada.<br>breis esta normanidad de: Constancia de finalización del Pelinoida ylo nocundaria sin adexidar materias o Título<br>riginal y Copia auteritoada por: Colegio, Jurgado de Daz, llacritano o Autoridad Peliciad2; Fotocopia Partida de<br>Bil 1º y 2º hoja o anvento y novemo del razvo DINI; Ese fotos Ed y Nº de Cuil.<br>Breta Universitaria de onta Factulad deberá ser turvitada dende el 2 de Mayo de 2016 al 4 de Noviembre de 2016. | — Infomación<br>importante.                                                                                        |
|----------------------------------------------------------------------------------------------------|----------------------------------------------------------------------------------------------------|----------------------------------------------------------------------------------------------------|
| 4/11/2015                                                                                                    | FIRMA                                                                                                    | <ul> <li>Documentación<br/>que debe<br/>acompañar a este<br/>comprobante el día<br/>de la matriculación</li> </ul> |
|                                                                                                    |                                                                                                    |                                                                                                    |

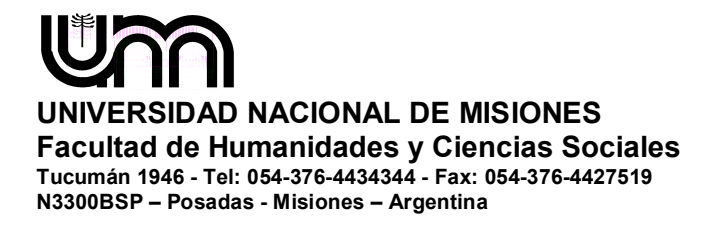

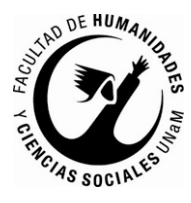

# Pantallas de Datos a Completar

|                                                                           |                                                                                           | version                                                                         |
|---------------------------------------------------------------------------|-------------------------------------------------------------------------------------------|---------------------------------------------------------------------------------|
| nscripción Onli                                                           | ne                                                                                        | 🖨 Impr                                                                          |
| Carrera                                                                   | Datos principales                                                                         | Guar                                                                            |
| Datos principales<br>Datos personales                                     | Datos personales                                                                          |                                                                                 |
| Financiamiento de estudios<br>Situación Inharol                           | Apellido (*)                                                                              | Nombres (*)                                                                     |
| Situación familiar                                                        | V: "                                                                                      |                                                                                 |
| Estudios                                                                  |                                                                                           |                                                                                 |
| Tecnología                                                                | Genero ()                                                                                 |                                                                                 |
| Deportes                                                                  | Selecciona                                                                                | •                                                                               |
| ldiomas<br>Disconocidad                                                   | País emisor del documento (*)                                                             | Tipo de documento (*)                                                           |
| Discapacidad                                                              | Argentina                                                                                 | Documento Nacional de Identidad                                                 |
|                                                                           | Número de documento (*)                                                                   | Nacionalidad (*)                                                                |
| Completá los campos de este                                               |                                                                                           | Argentino                                                                       |
| ormulario. Ona vez completado<br>Iodés imprimirlo y presentarte en        | Número de CUII                                                                            | E-mail (*)                                                                      |
| a sede, o podés guardarlo e<br>mprimirlo posteriormente.                  |                                                                                           | ~ ········()                                                                    |
| .os campos marcados con (*)<br>on obligatorios.                           | Característica de celular (sin D)                                                         | Número de celular (sin 15)                                                      |
| lo necesitás cargar todos los<br>ampos obligatorios en una<br>ola sesión. | Datos de nacimiento                                                                       |                                                                                 |
|                                                                           | Fecha (*)                                                                                 |                                                                                 |
|                                                                           | Localidad (*)                                                                             |                                                                                 |
|                                                                           | Argentina 💌                                                                               |                                                                                 |
|                                                                           | Seleccioná el país y tipeá las primeras letras de la localid<br>Limpiar Búsqueda avanzada | ad buscada para ver una lista de opciones. También podés usar la búsqueda avanz |
|                                                                           | Pasaporte                                                                                 |                                                                                 |
|                                                                           | País emisor<br>Seleccioná                                                                 | Número de Pasaporte                                                             |

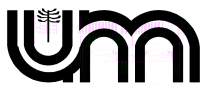

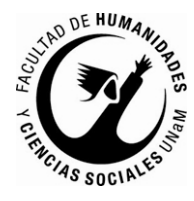

| Sistema de Gestión Académica                                  |                                                              |                                            | Versión 2                             |
|---------------------------------------------------------------|--------------------------------------------------------------|--------------------------------------------|---------------------------------------|
| nscripción Onli                                               | ne                                                           |                                            | 🖨 Imprir                              |
| Carrera<br>Datos principales                                  | Datos personales                                             |                                            | Guarr                                 |
| Datos personales                                              | Obra social                                                  |                                            |                                       |
| Financiamiento de estudios<br>Situación laboral               | Cobertura de salud (*)                                       |                                            |                                       |
| Situación familiar                                            | Seleccioná                                                   | -                                          |                                       |
| Estudios                                                      |                                                              |                                            |                                       |
| Techologia<br>Denotes                                         | Domicilio durante el período de                              | classe                                     |                                       |
| Idiomas                                                       | bonnemo utrante el periodo de                                | Clases                                     |                                       |
| Discapacidad                                                  | Calle (*)                                                    |                                            |                                       |
| Completá los campos de este<br>formulario. Una vez completado | Número (*) Piso                                              | Departamento                               | Unidad                                |
| podés imprimirlo y presentarte en                             | Localidad (*)                                                |                                            |                                       |
| imprimirlo posteriormente.                                    | Arrentina                                                    |                                            |                                       |
| Los campos marcados con (*)                                   | Seleccioná el país y tipeá las primeras letras de la localio | ad buscada para ver una lista de opciones. | También podés usar la búsqueda avanza |
| son obligatorios.                                             | Limpiar 🛛 Búsqueda avanzada                                  |                                            |                                       |
| No necesitás cargar todos los<br>campos obligatorios en una   | Código Postal                                                | Barrio                                     |                                       |
| sola sesión.                                                  | Buscar código postal                                         |                                            |                                       |
|                                                               | Teléfono fijo                                                | Tipo de residencia                         | Ő                                     |
|                                                               |                                                              | Seleccioná                                 | •                                     |
|                                                               | ¿Con quién vivís durante este período?                       |                                            |                                       |
|                                                               | Seleccioná                                                   | <b></b>                                    |                                       |

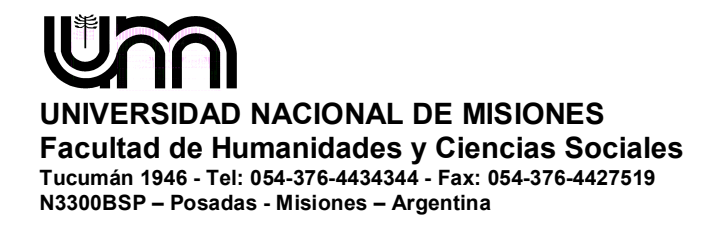

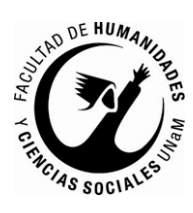

| ✓ Copiar domicilio                                                                                                    | del período de clases                                                                                 |                 |                                                                         |                               |               |
|----------------------------------------------------------------------------------------------------|----------------------------------------------------------------------------------------------------|-----------------|-------------------------------------------------------------------------|-------------------------------|---------------|
| Calla (%)                                                                                                    |                                                                                                    |                 |                                                                         |                               |               |
| Calle ()                                                                                                    |                                                                                                    |                 |                                                                         |                               |               |
| Númere (*)                                                                                                    | Dies                                                                                                  |                 | Devedemente                                                             | l luciale al                  |               |
| Numero ()                                                                                                    | Pisu                                                                                                  |                 | Departamento                                                            | Onidad                        |               |
|                                                                                                    |                                                                                                    |                 |                                                                         |                               |               |
| Localidad (*)                                                                                                    |                                                                                                    |                 |                                                                         |                               |               |
| Argentina                                                                                                    | <b>~</b>                                                                                              |                 |                                                                         |                               |               |
| Seleccioná el país y tipeá i                                                                                                    | las primeras letras de la lo                                                                          | calidad buscada | para ver una lista de opciones. Ta                                      | embién podés usar la búsqued. | a avanza      |
| Limpiar Büsqueo                                                                                                    | da avanzada                                                                                           |                 | Damia                                                                   |                               |               |
| Codigo Postal                                                                                                    | uccor código postol                                                                                   |                 | Barrio                                                                  |                               |               |
|                                                                                                    | luscar cooligo postal                                                                                 |                 |                                                                         |                               |               |
| Teléfono fijo                                                                                                    |                                                                                                    |                 |                                                                         |                               |               |
|                                                                                                    |                                                                                                    |                 |                                                                         |                               |               |
|                                                                                                    |                                                                                                    |                 |                                                                         |                               |               |
| Datos de una p                                                                                                    | oersona allega                                                                                        | da              |                                                                         |                               |               |
| Datos de una p<br>🗙 Copiar domicílio                                                                                                    | eersona allega<br>del período de clases                                                               | da<br>V Cop     | iar domicílio de procedencia                                            | _                             |               |
| Datos de una p                                                                                                    | ersona allega<br>del período de clases                                                                | da<br>V Cop     | iar domicílio de procedencia<br>Nombre (*)                              |                               |               |
| Datos de una p                                                                                                    | del período de clases                                                                                 | da<br>V Cop     | iar domicilio de procedencia<br>Nombre (*)                              |                               |               |
| Datos de una p<br>Copiar domicílio (<br>Apellido (*)<br>Relación                                                                                                    | del periodo de clases                                                                                 | da<br>V Cop     | iar domicilio de procedencia<br>Nombre (°)<br>Calle (°)                 |                               |               |
| Datos de una p<br>Copiar domicílio<br>Apellido (*)<br>Relación<br>Seleccioná                                                                                                    | del período de clases                                                                                 | da<br>Cop       | iar domicílio de procedencia<br>Nombre (°)<br>Calle (°)                 |                               |               |
| Datos de una p<br>Copiar domicilio<br>Apellido (*)<br>Relación<br>Seleccioná<br>Número (*)                                                                                                    | del periodo de clases<br>Periodo de clases<br>Piso                                                    | da<br>Cop       | iar domicilio de procedencia<br>Nombre (*)<br>Calle (*)<br>Departamento | Unidad                        |               |
| Datos de una p<br>Copiar domicílio<br>Apellido (*)<br>Relación<br>Seleccioná<br>Número (*)                                                                                                    | persona allega<br>del periodo de clases<br>Piso                                                       | da<br>Cop       | iar domicilio de procedencia<br>Nombre (*)<br>Calle (*)<br>Departamento | Unidad                        |               |
| Datos de una p<br>Copiar domicílio<br>Apellido (*)<br>Relación<br>Seleccioná<br>Número (*)<br>Localidad (*)                                                                                        | ersona allega<br>del período de clases<br>Piso                                                        | da<br>Cop       | iar domicilio de procedencia<br>Nombre (*)<br>Calle (*)<br>Departamento | Unidad                        |               |
| Datos de una p<br>Copiar domicilio<br>Apellido (*)<br>Relación<br>Seleccioná<br>Número (*)<br>Localidad (*)<br>Argentina                                                                           | del período de clases<br>Piso                                                                         | da              | iar domicilio de procedencia<br>Nombre (*)<br>Calle (*)<br>Departamento | Unidad                        |               |
| Datos de una p<br>Copiar domicilio<br>Apellido (*)<br>Relación<br>Seleccioná<br>Número (*)<br>Localidad (*)<br>Argentina<br>Seleccioná el país y tipeá j                                           | ersona allega<br>del periodo de clases<br>Piso                                                        | da              | iar domicilio de procedencia<br>Nombre (*)<br>Calle (*)<br>Departamento | Unidad<br>Unidad              |               |
| Datos de una p  Copiar domicilio  Apellido (*)  Relación  Seleccioná  Número (*)  Localidad (*)  Argentina Seleccioná et país y tipeá o  Limpiar Búsquet                                           | ersona allega<br>del periodo de clases<br>Piso                                                        | da<br>Cop       | iar domicilio de procedencia<br>Nombre (*)<br>Calle (*)<br>Departamento | Unidad<br>Unidad              | a avanza      |
| Datos de una p<br>Copiar domicílio<br>Apellido (*)<br>Relación<br>Seleccioná<br>Número (*)<br>Localidad (*)<br>Argentina<br>Seleccioná el país y tipeá el<br>Limpiar Búsqueo<br>Código Postal      | Persona allega<br>del período de clases<br>Piso<br>Piso<br>Interpretas de la lo<br>la avanzada        | da<br>Cop       | iar domicilio de procedencia<br>Nombre (*)<br>Calle (*)<br>Departamento | Unidad<br>Unidad              | 2 2 3 2 Vanza |
| Datos de una p<br>Copiar domicilio<br>Apellido (*)<br>Relación<br>Seleccioná<br>Número (*)<br>Localidad (*)<br>Argentina<br>Seleccioná el país y tipeá do<br>Limpiar Búsquee<br>Código Postal      | ersona allega<br>del periodo de clases<br>Piso<br>Piso<br>las primeras letras de la lo<br>da avanzada | da              | iar domicilio de procedencia<br>Nombre (°)<br>Calle (°)<br>Departamento | Unidad<br>Unidad              |               |
| Datos de una p<br>Copiar domicilio<br>Apellido (*)<br>Relación<br>Seleccioná<br>Número (*)<br>Localidad (*)<br>Argentina<br>Seleccioná el país y tipeá .<br>Limpiar Búsqueo<br>Código Postal<br>El | del periodo de clases<br>Piso<br>Piso<br>las primeras tetras de la to<br>da avanzada                  | da<br>Cop       | iar domicilio de procedencia<br>Nombre (*)<br>Calle (*)<br>Departamento | Unidad<br>Unidad              |               |
| Datos de una p  Copiar domicilio  Apellido (*)  Relación  Seleccioná  Número (*)  Localidad (*)  Argentina Seleccioná el país y tipeá i  Limpiar Búsquer Código Postal  Teléfono                   | del periodo de clases<br>Piso<br>Piso<br>Las primeras letras de la lo<br>Ja avanzada                  | da              | iar domicilio de procedencia<br>Nombre (*)<br>Calle (*)<br>Departamento | Unidad<br>Unidad              |               |

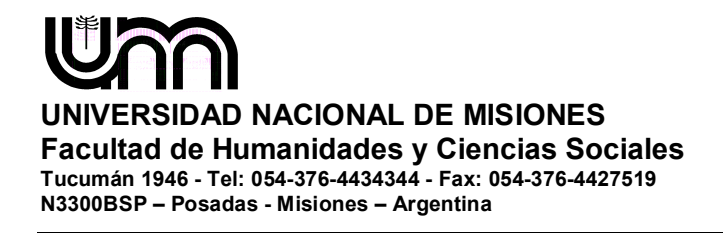

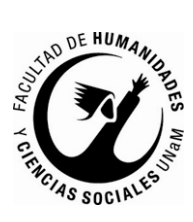

| Carrera<br>Datos principales                                                                                                    | Financiamiento de estudios                                                                         | Guardar         |
|----------------------------------------------------------------------------------------------------|----------------------------------------------------------------------------------------------------|-----------------|
| Datos personales                                                                                                    | : Cómo costeás tus estudios?                                                                       | ŧ,              |
| Financiamiento de estudios                                                                                                    | Coomo costorio cocanoci                                                                            |                 |
| Situación laboral                                                                                                    | Con el aporte de familiares                                                                        |                 |
| Situación familiar                                                                                                    | 🗆 Con planes sociales                                                                              |                 |
| Estudios                                                                                                    | 🔲 Con tu trabajo                                                                                   |                 |
| Tecnología                                                                                                    | ☑ Con beca                                                                                         |                 |
| Deportes                                                                                                    | 🗹 Otra fuente                                                                                      |                 |
| Idiomas                                                                                                    | Describí la otra fuente                                                                            |                 |
| Discapacidad                                                                                                    |                                                                                                    |                 |
| Completá los campos de este<br>formulario. Una vez completado<br>podés imprimirlo y presentarte en<br>la sede, o podés guardarlo e<br>imprimirlo posteriormente.<br>Los campos marcados con (*)<br>son obligatorios.<br><b>No necesitás cargar todos los</b> | Fuente de la beca<br>Universitaria<br>Internacional<br>Nacional<br>Provincial<br>Municipal<br>Otra | \$ <sub>8</sub> |
| sola sesión.                                                                                                    | Tipo de beca                                                                                       | * <sub>e</sub>  |
|                                                                                                    | De avuda económica                                                                                 |                 |
|                                                                                                    | De contraprestación de servicios                                                                   |                 |
|                                                                                                    | <ul> <li>De investigación</li> </ul>                                                               |                 |
|                                                                                                    |                                                                                                    |                 |
|                                                                                                    |                                                                                                    |                 |
|                                                                                                    |                                                                                                    | Guardar         |

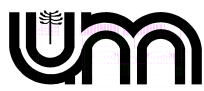

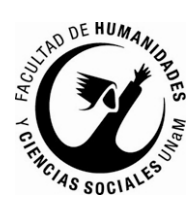

| nscripción Onli                                                                                 | ne                                            |            |                                              | 🖨 Imp |
|-------------------------------------------------------------------------------------------------|-----------------------------------------------|------------|----------------------------------------------|-------|
| Carrera                                                                                         | Situación laboral                             |            |                                              | Gua   |
| Datos principales<br>Datos personales                                                           | Situación laboral                             |            |                                              |       |
| Financiamiento de estudios<br>Situación laboral                                                 | Condición de actividad durante la semana      | pasada (   | 7                                            |       |
| Situación familiar                                                                              | Trabajaste al menos una hora (incluye a los q | ue no trab | ajaron por licencia, vacaciones, enfermedad) | -     |
| Estudios                                                                                        | En ece trahain sos                            |            |                                              |       |
| Tecnología                                                                                      | - Seleccioná -                                |            |                                              |       |
| Deportes                                                                                        |                                               |            |                                              |       |
| Discapacidad                                                                                    | Esa ocupación es                              |            |                                              |       |
|                                                                                                 | Seleccioná                                    |            |                                              | •     |
|                                                                                                 | Horas semanales de trabajo                    |            | Relación del trabajo con tu carrera          |       |
| Completá los campos de este<br>formulario. Una vez completado                                   | Seleccioná                                    | -          | Seleccioná                                   | -     |
| podés imprimirlo y presentarte en<br>la sede, o podés guardarlo e<br>imprimirlo posteriormente. | Describí la tarea que realizás                |            |                                              |       |
| Los campos marcados con (*)                                                                     | Empresa                                       |            |                                              |       |
| son obligatorios.                                                                               | Seleccioná                                    | -          |                                              |       |
| No necesitás cargar todos los                                                                   | Sector                                        |            | Subsector                                    |       |
| campos obligatorios en una<br>sola sesión.                                                      |                                               | -          |                                              | -     |
|                                                                                                 | E collidad da cotudio en la composa           |            | Essilialad de estudie en la institución      |       |
|                                                                                                 | - Seleccioná -                                |            | - Seleccioná -                               |       |
|                                                                                                 |                                               |            | Selecciona                                   | •     |
|                                                                                                 | Antigüedad                                    |            |                                              |       |
|                                                                                                 | Seleccioná                                    | •          |                                              |       |
|                                                                                                 |                                               |            |                                              |       |
|                                                                                                 | Datos adicionales                             |            |                                              |       |

Guardar

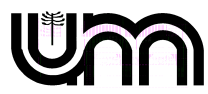

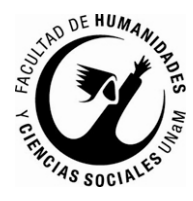

| nscripción Onli                                               | ne                                  |                         |                                                                                                    | 🖨 limp |
|---------------------------------------------------------------|-------------------------------------|-------------------------|----------------------------------------------------------------------------------------------------|--------|
| Carrera                                                       | Situación familiar                  |                         |                                                                                                    | Gu     |
| Datos principales<br>Datos personales                         | Situacion familiar                  |                         |                                                                                                    |        |
| Financiamiento de estudios                                    | Estado civil (*)                    |                         |                                                                                                    |        |
| Situación familiar                                            | Seleccioná                          | -                       |                                                                                                    |        |
| Estudios                                                      |                                     |                         |                                                                                                    |        |
| Tecnología                                                    | Li ¿Estas unido de hecho?           |                         |                                                                                                    |        |
| Deportes                                                      | Cantidad de hijos ()                |                         | Cantidad de familiares a cargo (*)                                                                              |        |
| Idiomas<br>Discanacidad                                       | Selecciona                          |                         | Selecciona                                                                                                    | -      |
| Discapacions                                                  |                                     |                         |                                                                                                    |        |
|                                                               | Datos de tu padre                   |                         |                                                                                                    |        |
| Completá los campos de este<br>formulario. Una vez completado | Apellido                            |                         | Nombres                                                                                                    |        |
| podés imprimirlo y presentarte en                             |                                     |                         |                                                                                                    |        |
| a sede, o podes guardario e<br>mprimirlo posteriormente.      | Vive? (*)                           |                         | Máximo nivel de estudios cursados (*)                                                                           |        |
| _os campos marcados con (*)                                   | sí                                  | -                       | Seleccioná                                                                                                    |        |
| son obligatorios.                                             |                                     |                         |                                                                                                    |        |
| No necesitás cargar todos los                                 | Condición de actividad durante la s | emana pasada            | in the second second second second second second second second second second second second second second second |        |
| campos obligatorios en una<br>sola sesión.                    | Trabajo al menos una nora (inclu    | ye ausencia por licenci | a, vacaciones, eniermedad)                                                                                      |        |
|                                                               | En ese trabajo es                   |                         | Esa ocupación es                                                                                                |        |
|                                                               | Seleccioná                          | -                       | Seleccioná                                                                                                    | •      |
|                                                               | Describí la tarea que realiza       |                         |                                                                                                    |        |
|                                                               |                                     |                         |                                                                                                    |        |
|                                                               |                                     |                         |                                                                                                    |        |
|                                                               | Datos de tu madre                   |                         |                                                                                                    |        |
|                                                               | Apellido                            |                         | Nombres                                                                                                    |        |
|                                                               | ¿Vive? (*)                          |                         | Máximo nivel de estudios cursados (*)                                                                           |        |
|                                                               | Sí                                  | -                       | Seleccioná                                                                                                    |        |
|                                                               | Condición de actividad durante la s | emana nasada            |                                                                                                    |        |
|                                                               | Trabajó al menos una hora (inclu    | ye ausencia por licenci | ia, vacaciones, enfermedad)                                                                                     | •      |
|                                                               | En ese trabaio es                   |                         | Esa ocupación es                                                                                                |        |
|                                                               | Seleccioná                          |                         | Seleccioná                                                                                                    |        |
|                                                               | Selectiona                          |                         | 00.0001010                                                                                                    |        |

Guardar

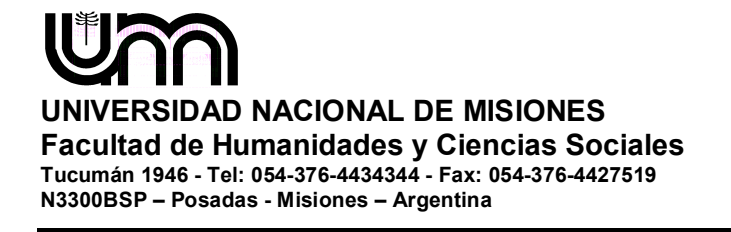

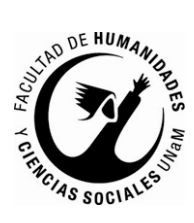

| Carrera                                                                                                    | Estudios                                               |                                                         | Guardar |
|----------------------------------------------------------------------------------------------------|--------------------------------------------------------|---------------------------------------------------------|---------|
| Datos principales<br>Datos personales                                                                                             | Nivel secundario / Polimodal                           |                                                         | s,      |
| Financiamiento de estudios<br>Situación laboral                                                                                   | Año de egreso (*)                                      |                                                         |         |
| Situación familiar                                                                                                    | Seleccioná                                             | -                                                       |         |
| Estudios                                                                                                    | Colorio Secundario                                     |                                                         |         |
| Tecnología                                                                                                    |                                                        |                                                         |         |
| Deportes                                                                                                    |                                                        |                                                         |         |
| Idiomas                                                                                                    | Seleccionar colegio Limpiar                            |                                                         |         |
| Discapacidad                                                                                                    | Título Secundario                                      |                                                         |         |
|                                                                                                    |                                                        |                                                         |         |
| formulario. Una vez completado<br>podés imprimirlo y presentarte en<br>la sede, o podés guardarlo e<br>imprimirlo posteriormente. | Otros estudios superiores                              |                                                         | ÷,      |
| Los campos marcados con (*)<br>son obligatorios                                                                                   | Universidad o Institución                              | Tipo                                                    |         |
|                                                                                                    |                                                        |                                                         |         |
|                                                                                                    |                                                        | Seleccioná                                              | •       |
| No necesitás cargar todos los<br>campos obligatorios en una<br>sola sesión.                                                       | Carrera                                                | Seleccioná                                              | •       |
| No necesitás cargar todos los<br>campos obligatorios en una<br>sola sesión.                                                       | Carrera<br>Estado                                      | Seleccioná<br>Áreas                                     | ×       |
| No necesitás cargar todos los<br>campos obligatorios en una<br>sola sesión.                                                       | Carrera<br>Estado<br>Seleccioná                        | Áreas                                                   |         |
| No necesitás cargar todos los<br>campos obligatorios en una<br>sola sesión.                                                       | Carrera<br>Estado<br>Seleccioná                        | Seleccioná      Áreas     Seleccioná      Año de egreso | •       |
| No necesitás cargar todos los<br>campos obligatorios en una<br>sola sesión.                                                       | Carrera<br>Estado<br>Seleccioná<br>Nivel<br>Seleccioná | Areas     Areas     Año de egreso     Seleccioná        |         |

|                                                                                       | Estudios                                                        |                                                                       |     | Guardar |
|---------------------------------------------------------------------------------------|-----------------------------------------------------------------|-----------------------------------------------------------------------|-----|---------|
| Datos personales<br>Financiamiento de<br>Situación Jahoral                            | Nivel eccundario /<br>Selección de colegio secundario           | Polimedal                                                             |     |         |
| Situación familiar<br>Estudios<br>Tecnología<br>Deportes<br>Idiomas<br>Discapacidad   | Filtro<br>Nombre del colegio (*)<br>EPET<br>Localidad<br>Buscar | Ingresá algunas palabras (ejemplo: manuel belgrano) y presioná buscar |     |         |
| Completá los camp<br>formulario. Una vez<br>podés imprimirlo y<br>la sede, o podés gu | Colegio Secundario<br>EPET No. 8                                | Localidad<br>ARISTOBULO DEL VALLE                                     |     |         |
| Los campos marca<br>son obligatorios.                                                 | EPET Nº 11                                                      | Indeterminada                                                         |     |         |
| No necesitás carg<br>campos obligator                                                 | EPET Nº 1                                                       | POSADAS                                                               |     |         |
| sola sesión.                                                                          | EPET N°4 El Colorado - Formosa                                  | EL COLORADO                                                           |     |         |
|                                                                                       | Mostrando 1 - 5 de 9                                            |                                                                       | 1 2 |         |
|                                                                                       |                                                                 |                                                                       |     |         |

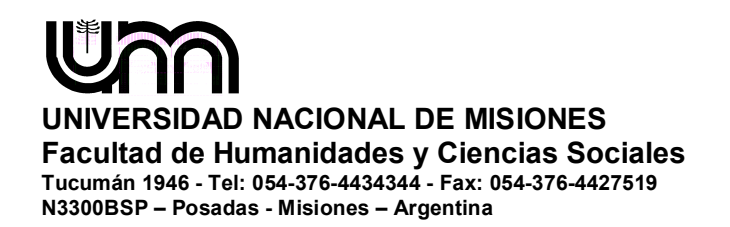

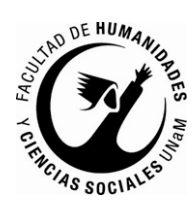

| Carrera                                                           | Estudios                       |                                                                          |                                                                                                    | Guardar |   |
|-------------------------------------------------------------------|--------------------------------|--------------------------------------------------------------------------|----------------------------------------------------------------------------------------------------|---------|---|
| Datos principales                                                 | Nivel coundari                 | n / Polimodal                                                            |                                                                                                    | 4       |   |
| Financiamiento de<br>Situación laboral                            | Selección de título secundario |                                                                          | ×                                                                                                    |         |   |
| Situación familiar                                                | Filtro                         |                                                                          |                                                                                                    |         |   |
| Estudios                                                          | Título secundario (*)          |                                                                          |                                                                                                    |         |   |
| Tecnología                                                        | tecnico                        | Ingresá algunas palabras (ejemplo: ciencias naturales) y presioná buscar |                                                                                                    |         |   |
| Idiomas<br>Discapacidad                                           | Buscar                         |                                                                          |                                                                                                    |         |   |
|                                                                   | Título Secundario              |                                                                          |                                                                                                    |         |   |
| Completá los camp<br>formulario. Una vez                          | TÉCNICO INDUSTRIAL             |                                                                          | <ul> <li>Image: A second second s</li></ul> |         |   |
| podés imprimirlo y<br>la sede, o podés gu<br>imprimirlo posterior | BACHILLER AGROTÉCNICO          |                                                                          |                                                                                                    | 4,      |   |
| Los campos marca                                                  | TÉCNICO                        |                                                                          | <ul> <li>Image: A second second s</li></ul> |         |   |
| son obligatorios.                                                 | TÉCNICO MECANICO ELECTRICISTA  |                                                                          | <ul> <li>Image: A second second s</li></ul> |         |   |
| campos obligatori<br>sola sesión.                                 | TÉCNICO MECANICO               |                                                                          | <ul> <li>Image: A second second s</li></ul> |         |   |
|                                                                   | Mostrando 1 - 5 de 231         | 12345                                                                    | . 47                                                                                                    | -       |   |
|                                                                   |                                |                                                                          |                                                                                                    |         |   |
|                                                                   | Seleccioná                     | - Seleccionă                                                             |                                                                                                    | •       |   |
|                                                                   |                                |                                                                          |                                                                                                    |         |   |
|                                                                   |                                |                                                                          |                                                                                                    | Guardar | , |

| Carrera<br>Datos principales                              | Tecnología                                                                       | Guardar |
|-----------------------------------------------------------|----------------------------------------------------------------------------------|---------|
| Datos personales                                          | Disponés de PC                                                                   | 4       |
| Financiamiento de estudios                                |                                                                                  |         |
| Situación laboral                                         | En tu casa                                                                       |         |
| Situación familiar                                        | En el trabajo     En la universidad                                              |         |
| Estudios                                                  | En la universidad                                                                |         |
| Tecnología                                                |                                                                                  |         |
| Deportes                                                  |                                                                                  |         |
| diomas                                                    | Acceso a Internet                                                                | 4       |
| Discapacidad                                              | · Oran mut considered accord to a intermed 0                                     |         |
|                                                           | ¿Con que regularidad accedes a internet?                                         |         |
| Completá los campos de este                               | Todos los días 🗨                                                                 |         |
| formulario. Una vez completado                            |                                                                                  |         |
| oodés imprimirlo y presentarte en                         | ·                                                                                |         |
| la sede, o podés guardarlo e<br>imprimirlo posteriormente | Accedés a Internet                                                               |         |
| inprintino posterioriterite.                              | 🗆 En tu casa                                                                     |         |
| Los campos marcados con (*)                               | □ En el trabajo                                                                  |         |
| son obligatorios.                                         | En la universidad                                                                |         |
| No necesitás cargar todos los                             | En un cyber                                                                      |         |
| campos obligatorios en una                                | En otro lugar                                                                    |         |
| sola sesion.                                              |                                                                                  |         |
|                                                           | Accedés a Internet para                                                          | 4       |
|                                                           |                                                                                  |         |
|                                                           | Capacitacion (cursos a distancia)     Capaultar información de estudio e trobaio |         |
|                                                           | Consultar información de estudio o trabajo                                       |         |
|                                                           |                                                                                  |         |
|                                                           | Chat n iuegos                                                                    |         |
|                                                           |                                                                                  |         |

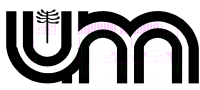

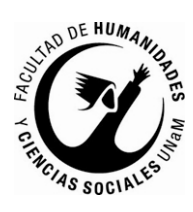

| 510 Guaraní<br>Sistema de Gestión Académica                  |                          | L 1. ** ** a@hotmail.com *<br>Versión 2.9.0 |  |
|--------------------------------------------------------------|--------------------------|---------------------------------------------|--|
| nscripción Online                                            |                          | 🖨 împrimir                                  |  |
| Carrera                                                      | Deportes                 | Guardar                                     |  |
| Datos principales<br>Datos personales                        | Deportes                 | 4 <sub>6</sub>                              |  |
| Financiamiento de estudios<br>Situación laboral              | racticás deportes?       |                                             |  |
| Situación familiar                                           |                          |                                             |  |
| Estudios<br>Tecnología                                       | ¿Dónde practicás?        |                                             |  |
| Deportes                                                     | 🗖 En un gimnasio privado |                                             |  |
| Idiomas                                                      | 🔲 En la universidad      |                                             |  |
| Discapacidad                                                 | Particular               |                                             |  |
|                                                              | Otros lugares            |                                             |  |
| Completá los campos de este<br>ormulario. Una vez completado | ¿Qué practicás?          | 4 <sub>0</sub>                              |  |
| a sede, o podés guardarlo e                                  | Fútbol                   |                                             |  |
| mprimirlo posteriormente.                                    | 🔲 Básquet                |                                             |  |
| oc compos moreodos con Pl                                    | 🗖 Vóley                  |                                             |  |
| son obligatorios.                                            | 🔲 Gimnasia               |                                             |  |
| ,                                                            | 🗖 Tenis                  |                                             |  |
| No necesitás cargar todos los<br>campos obligatorios on una  | 🗆 Natación               |                                             |  |
| sola sesión.                                                 | 🗆 Handball               |                                             |  |
|                                                              | C Otros                  |                                             |  |

| 510 Sugraní<br>Sistema de Gestión Académica                                                                                                    |                         | L ho                | .∝ ∷@hotmail.com ▼<br>Versión 2.9.0 |
|----------------------------------------------------------------------------------------------------|-------------------------|---------------------|-------------------------------------|
| nscripción Onl                                                                                                    | ine                     |                     | 🖨 İmprimir                          |
| Carrera                                                                                                    | Idiomas                 |                     | Guardar                             |
| Datos principales<br>Datos personales                                                                                                    | Conocimiento de idiomas |                     | ₹ <sub>₿</sub>                      |
| Situación laboral                                                                                                    | Inglés                  | Alemán              |                                     |
| Situacion familiar<br>Estudios                                                                                                    | Seleccionà<br>Francés   | Seleccionà Italiano |                                     |
| Tecnología<br>Deportes                                                                                                    | Seleccioná              | Seleccioná          |                                     |
| Idiomas                                                                                                    | Portugués               | Otro                |                                     |
| Discapacidad                                                                                                    | Seleccioná              |                     |                                     |
| Completá los campos de este<br>formulario. Una vez completado<br>podés imprimirlo y presentarte en<br>la sede, o podés guardarlo e<br>imprimirlo posteriormente. |                         |                     | Guardar                             |
| _os campos marcados con (*)<br>son obligatorios.                                                                                                    |                         |                     |                                     |
| No necesitás cargar todos los<br>campos obligatorios en una<br>sola sesión                                                                                       |                         |                     |                                     |

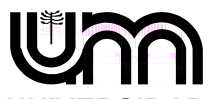

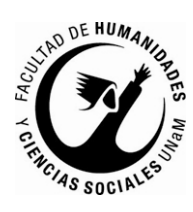

| 510 Suaraní<br>Sistema de Gestión Académica                                                                                                    |                    | L જ cora the a@hotmail.com ⇒<br>Versión 2.9.0 |
|----------------------------------------------------------------------------------------------------|--------------------|-----------------------------------------------|
| nscripción Onl                                                                                                    | ine                | 🖨 Imprimir                                    |
| Carrera                                                                                                    | Discapacidad       |                                               |
| Datos principales                                                                                                    |                    |                                               |
| Datos personales                                                                                                    | No has ingresado d | atos de discapacidad.                         |
| Financiamiento de estudios                                                                                                    |                    |                                               |
| Situación laboral                                                                                                    | Agregar dato       |                                               |
| Situación familiar                                                                                                    |                    |                                               |
| Estudios                                                                                                    |                    |                                               |
| Tecnologia                                                                                                    |                    |                                               |
| Deportes                                                                                                    |                    |                                               |
| Idiomas                                                                                                    |                    |                                               |
| Discapacidad                                                                                                    |                    |                                               |
| Completá los campos de este<br>formulario. Una vez completado<br>podés imprimirlo y presentarte en<br>la sede, o podés guardarlo e<br>imprimirlo posteriormente. |                    |                                               |
| ⊥os campos marcados con (*)<br>son obligatorios.                                                                                                    |                    |                                               |
| No necesitás cargar todos los<br>campos obligatorios en una<br>sola sesión.                                                                                      |                    |                                               |

| nscripción On                                                                                                    | line                      |          |            | 🖨 Imprimi      |
|----------------------------------------------------------------------------------------------------|---------------------------|----------|------------|----------------|
| -<br>Carrera<br>Datos principales                                                                                                    | Discapacidad              |          |            |                |
| Datos personales                                                                                                    | Carga de datos de disc    | apacidad |            |                |
| Financiamiento de estudios<br>Situación laboral                                                                                                    | Tipo (*)                  |          | Grado (*)  |                |
| Situación familiar                                                                                                    | Seleccioná                | -        | Seleccioná | •              |
| Estudios                                                                                                    | Carácter (*)              |          | Desde (*)  | Hasta          |
| Tecnología                                                                                                    | Seleccioná                |          |            |                |
| Deportes                                                                                                    | Tanés sekertura da selud? |          |            |                |
| Idiomas                                                                                                    | Dhsevaciones              |          |            |                |
| completá los campos de este<br>ormulario. Una vez completado<br>odés imprimirlo y presentarte en<br>a sede, o podés guardarlo e<br>mprimirlo posteriormente.<br>os campos marcados con (*) |                           |          |            | Guardar Volver |